## シナリーツール導入マニュアル

# 【販売管理ソフトを導入されない場合は、 こちらのシナリーツールをご利用ください。】 をクリックして下さい。

| Sinary ITサポート                                                                        | 遠無操作 |
|--------------------------------------------------------------------------------------|------|
| トップ ▶ 販売管理ソフト/シナリーツール 導入                                                             |      |
| よ インストール                                                                             |      |
| 駆売管理ソフト ダウンロード (有料) >                                                                |      |
| 版社・営業所扱用:月類 ¥2,200 (82込)<br>アドバイザー用 : 月額 ¥1,100 (82込) 【機能初限あり】<br>※ 初月はお試し周囲のため無料です。 |      |
| 繁社長 認業所長 販売管理ソフトを導入されない場合は、こちらの シナリーツール をご利用ください。                                    | ~    |

版社長 営業所長 販売管理ソフトを導入されない場合は、こちらの シナリーツール をご利用ください。

シナリーツール ダウンロード (無料) >

○ 🞧 🔺 セキュリティ保護なし

**∫inary** ITサポート

※ シナリーツールとは、販売管理ソフトから下記の機能のみを抽出した黒料数ソフトワコ 【利用可能機定】: 在座報告/実績報告/新数品アンケート・注文/名利中込 ※ 営業所長以上の方向けのソフトウェアです。アドバイザーの方はご使用になれません。

- ②【シナリーツールダウンロード(無料)】を クリックして下さい。
- ③【setup.exe】をクリックして下さい。

※表示されない場合は【↓】をクリックしてください。

- ※「このアプリがデバイスに変更を加えることを許可 しますか?」と表示される場合は「はい」を選択し て下さい。
- ※ご利用のブラウザによっては表示が異なりますので、 適宜読み替えてください。
- ④「WindowsによってPCが保護されました」と表示された 場合、【詳細情報】をクリックして下さい。

トップ 、 数元世 サンフト/シケリーツール @入 え インストール ・ シンミモミ ・ シンミモミ ・ シンミモミ

ダウンロード

フトウェアです。

6 € @ ¥

n a … 🖉 🗖

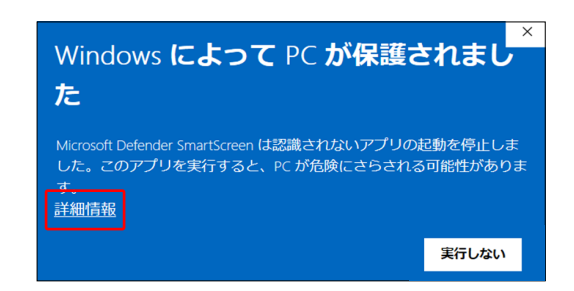

⑤**【実行】**をクリックして下さい。

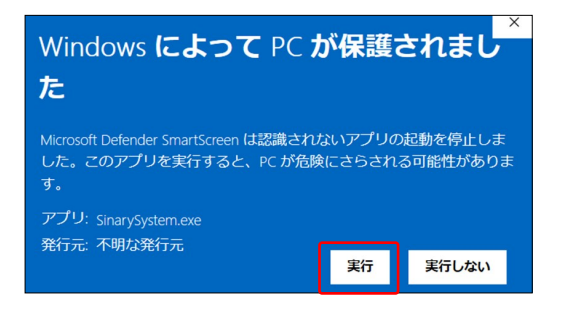

| 6 | 【インストール】 | をクリックして下さい。 |
|---|----------|-------------|
|---|----------|-------------|

| ケーションのインストール - セキュリティの警告 ×<br>増元を確認できません。<br>)アプリケーションをインストールしますか?                         | ×                     |
|--------------------------------------------------------------------------------------------|-----------------------|
| 公開元を確認できません。<br>このアプリケーションをインストールしますか?                                                     | ¶<br>¶                |
| 名前:<br>シナリーツール<br>発信元 (下の文字列の上にマウス ポインターを置くと、完全なドメインが表示されます):<br>sinarist.net<br>公開元:      |                       |
| 不明な公開元です。<br>インストール() インストール()                                                             | ない( <u>D</u> )        |
| インターネットからのアプリケーションは便利ですが、コンピューターに危害を及ぼす可能性か<br>フトウェアの発行元を信頼できない場合、このソフトウェアをインストールしないでください。 | あります。ソ<br><u>羊細情報</u> |

#### ⑦インストールが完了するまで待ちます。

| (23%) シナリーツール をインストールしています。                                                | -      |                  | ×      |
|----------------------------------------------------------------------------|--------|------------------|--------|
| シナリーツールをインストールしています。<br>これには数分かかることがあります。インストール中はコンビュータを使って他の<br>ることができます。 | )タスクを実 | <sub>रिव</sub> 🧲 | L<br>Y |
| 名前: シナリーツール<br>発信元: sinarist.net                                           |        |                  |        |
| ダウンロード中: 4.55 MB / 19.6 MB                                                 |        |                  |        |
|                                                                            |        | キャンセ             | JL(C)  |

## ⑧【OK】をクリックして下さい。

| インストールが完了しました                                                     | X |
|-------------------------------------------------------------------|---|
| アブリケーションのインストールが正常に完了しました。[スタート] メニューからアブリ<br>ケーションのライセンス認証を行えます。 |   |
| ОК                                                                |   |

#### ⑨デスクトップ上の【シナリーツール】をダブルクリックし 実行して下さい。

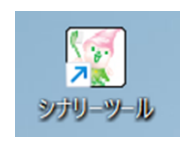

10「WindowsによってPCが保護されました」と表示された 場合、【詳細情報】をクリックして下さい。

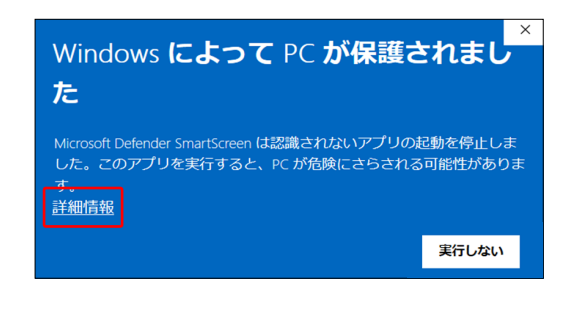

### 【実行】をクリックして下さい。

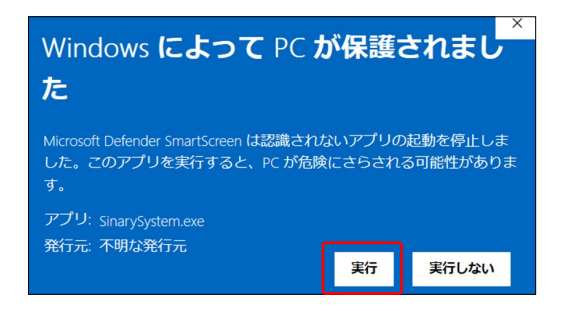

②シナリーツールのログイン画面が表示されたら、
WebSystemにログインする際に使用するSinaryIDと
パスワードを入力し【OK】をクリックして下さい。

| [] ログイン           |                                                                                                    | ×         |
|-------------------|----------------------------------------------------------------------------------------------------|-----------|
| ご利用にはWebSystemのアカ | ワウント(SinaryID)カ                                                                                                    | 「必要となります。 |
|                   | SinaryID( <u>D</u> )                                                                                                    | 1.4.1.0   |
| Sinary            | ウイン ×   Bic (dkWebSystemのアカウント(SinaryID)が必要となります。   SinaryID(D)   1.4.1.0   ノスワード(P)   ノスワードを保存する   QK   キャンセル(C)   アカウントでお困りの場合はこちら |           |

13シナリーツールの画面が表示されたら導入完了です。

|                                                                                                    |            | - |  |
|----------------------------------------------------------------------------------------------------|------------|---|--|
| E 2990-47<br>E 2000 AV<br>E 2000 AV |            |   |  |
| 28902-97-<br>000<br>2007<br>2007<br>2007<br>2007<br>2007<br>2007<br>200                                                                                                    |            |   |  |
|                                                                                                    | でログインしています |   |  |
| 90<br>300                                                                                                    |            |   |  |
|                                                                                                    |            |   |  |
|                                                                                                    |            |   |  |
|                                                                                                    |            |   |  |
|                                                                                                    |            |   |  |
|                                                                                                    |            |   |  |
|                                                                                                    |            |   |  |
|                                                                                                    |            |   |  |
|                                                                                                    |            |   |  |
|                                                                                                    |            |   |  |
|                                                                                                    |            |   |  |
|                                                                                                    |            |   |  |
|                                                                                                    |            |   |  |
|                                                                                                    |            |   |  |
|                                                                                                    |            |   |  |
|                                                                                                    |            |   |  |
|                                                                                                    |            |   |  |
|                                                                                                    |            |   |  |
|                                                                                                    |            |   |  |
|                                                                                                    |            |   |  |
|                                                                                                    |            |   |  |
|                                                                                                    |            |   |  |
|                                                                                                    |            |   |  |
|                                                                                                    |            |   |  |